## How to sync your mindbody profile from the website with your mindbody app.

To have your classes accessible to you on the Mindbody app you'll need to verify and sync your email address used in your mindbody website profile with your app. You must use the same email for all platforms. Once your account syncs, any purchased passes will be immediately accessible through the app.

## Sync accounts by sending a verification email from your app:

Open the mind body app go to Profile > Settings > Send verification Email >
 Once you find the verification email in your inbox and click the verify link you'll be good to go.

If your account did not successfully sync following the above steps then you may have used an alternate email address, your name was misspelled, or there may have been a technical glitch. In that case, you'll need to manually sync your account.

To manually sync your accounts:

- You'll follow the same steps as above, open the mind body app go to Profile > Settings > Resend verification Email > Again check your Inbox for the verification email
- Open this verification email and click the enclosed link and find:
  "Search for a business" section at the bottom of the screen
  - 1. Enter the name of the studio and search. Tap on the name of the studio you would like to sync.
  - 2. Enter the email address and password you use with your mindbody website profile.
  - 3. Tap Sign In.